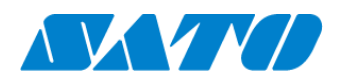

Printer registration manualReal-time for S8NXOctober 1, 2024Ver. 1.1

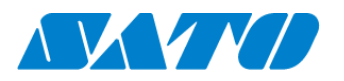

## Table of Contents

| 1.  | Revision History                                        | 3    |
|-----|---------------------------------------------------------|------|
| 2.  | Introduction                                            | 4    |
| 3.  | Check your network environment                          | 4    |
| 4.  | About SOS diagnostic tool                               | 4    |
| 5.  | For adding printers to SATO Online Services             | 4    |
| 6.  | DNS settings                                            | 6    |
| 7.  | Set Proxy settings. (Mandatory if proxy server is used) | 6    |
| 8.  | SOS mode settings                                       | 8    |
| 9.  | Reboot printer                                          | 8    |
| 10. | Check Association code                                  | 8    |
| 11. | SOS diagnostic tool                                     | . 10 |
| 12. | Login to SATO Online Services                           | . 12 |
| 13. | Register new location                                   | . 12 |
| 14. | Register your printer via PC                            | . 13 |
| 15. | Confirmation                                            | . 14 |

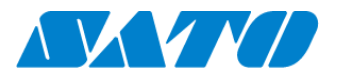

# 1. Revision History

| Version  | Issued on        | Revision history                |
|----------|------------------|---------------------------------|
| Ver. 1.0 | October 24, 2022 | First edition                   |
| Ver. 1.1 | October 1, 2024  | Made changes about SATO ID AUTH |
|          |                  |                                 |
|          |                  |                                 |
|          |                  |                                 |
|          |                  |                                 |
|          |                  |                                 |
|          |                  |                                 |
|          |                  |                                 |
|          |                  |                                 |

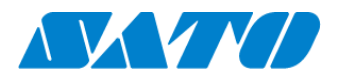

### 2. Introduction

Before using SOS, SOS account is necessary. Please contact nearest SATO local office or our contracted business partners

#### 3. Check your network environment

To connect SOS via your network, The following ports is required to be opened

Port No. : **443/TCP** and Port No. : **8883/TCP** \*Both use outbound only

<Connect method 1>

connect via firewall both of Port No.443 and 8883

<Connect method 2>

Port No.443 connect via proxy server. Port No.8883 connect via firewall.

## 4. About SOS diagnostic tool

A tool to quickly diagnose customer's network environment is mounted in the printer.

Use the tool for the network diagnosis. (Depending on the firmware version in use, the tool may not be available for use.)

See "SOS diagnostic tool" for the detail.

## 5. For adding printers to SATO Online Services

To connect printers to SATO Online Services, Set the following printer setting it is necessary to change the network settings of your printers.

- DNS required
- Proxy server required if it connect via proxy server.
- NTP optional

And it is also necessary to prepare following information.

- 1. SOS account ( ID,PW )
- 2. Definition of unique printer name and it's location name.

If Multiple locations are existing, we recommend registering location settings beforehand.

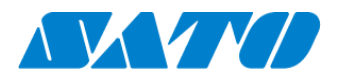

# **%It describe only for SOS setting. Other network setting(IP, Subnet, Gateway and WLAN setting) is referred to printer manual.**

https://www.manual.sato-global.com/printer/s8nx/en/main/index.html

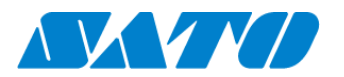

## 6. DNS settings

Show setting menu of printer.

```
Settings => Interface => Network => Settings => LAN => IPv4
               SOS NFC® 🚓 🕂 10:47
                                <Example>
        IPv4 (LAN)
                                Mode
                                                 Static
                         Static
Mode
IP Address
                    172.23.47.18
                                IP Address
                                                          172.25.47.19
                     255.255.0.0
Netmask
                    172.23.1.240
                                                         255.255.0.0
Gateway
                                Netmask
DNS
            172.18.1.52, 172.18.1.53
                                                          172.25.1.240
                                Gateway
                                DNS
                                                 172.18.1.52,172.18.1.53,172.30.5.23
```

\*Three DNS address can be set

\*DNS is not required if DHCP is set.

## 7. Set Proxy settings. (Mandatory if proxy server is used)

① Show proxy setting screen of product's menu

Settings => Interface => Network => Settings => LAN(or Wi-Fi) => Proxy

- ② Set proxy server value(IP address and port number) in the Server.
  - ex.) http://172.18.1.10:8080 (http://{IP Address}:{Port number})

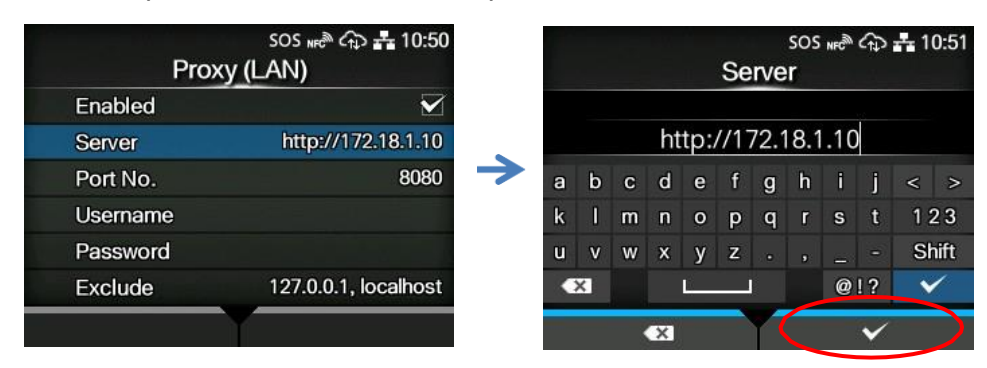

③ Set the Username and Password respectively. If the username and password are not available in the proxy server, this setting is not required.

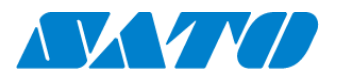

| Prox                         | sos ଲେଛି ଲ୍ହ 💤 10:52<br>y (LAN) |   |   |   |   | U  | ser | ma       | sos<br>me  | NFC | <b>€</b> ₽ | <b>쇼</b> 10 | 0:52 |
|------------------------------|---------------------------------|---|---|---|---|----|-----|----------|------------|-----|------------|-------------|------|
| Enabled                      |                                 |   |   |   |   |    |     |          |            |     |            |             |      |
| Server                       | http://172.18.1.10              |   |   |   |   |    |     |          |            |     |            |             |      |
| Port No.                     | 8080                            | а | b | с | d | е  | f   | g        | h          | i   | j          | <           | >    |
| Username                     |                                 | k | 1 | m | n | 0  | р   | q        | r          | s   | t          | 1 2         | 23   |
| Password                     |                                 | u | v | w | x | у  | z   |          |            |     |            | Sh          | ift  |
| Exclude 127.0.0.1, localhost |                                 | < | × |   |   | Ľ. |     |          |            | 0   | !?         | ~           | 1    |
|                              |                                 |   |   |   | × |    |     |          |            |     | Y          | ·           |      |
| Prox                         | sos ℯℯቅ 슈ℷ 🖧 10:53<br>y (LAN)   |   |   |   |   | P  | ass | SWO      | sos<br>ord | NFC | Â          | <b>杰</b> 10 | 0:54 |
| Enabled                      | $\mathbf{\Sigma}$               |   |   |   |   |    |     | 34<br>24 |            |     |            |             |      |
| Server                       | http://172.18.1.10              |   |   |   |   |    |     |          |            |     |            |             |      |
| Port No.                     | 8080 ラ                          | а | b | с | d | е  | f   | g        | h          | 1   | j          | <           | >    |
| Username                     |                                 | k | 1 | m | n | 0  | р   | q        | r          | s   | t          | 1 2         | 23   |
| Password                     |                                 | u | v | w | x | у  | z   |          |            |     |            | Sh          | ift  |
| Exclude                      | 127.0.0.1, localhost            |   | × |   |   |    |     |          |            | @   | !?         | ~           |      |
|                              |                                 |   |   |   |   |    |     |          |            |     |            |             |      |

(4) Check exclude setting contains  $\ensuremath{\,^{\lceil}}\xspace 127.0.0.1, \ensuremath{\,^{\lceil}}\xspace 127.0.0.1, \ensuremath{\,^{\lceil}}\xspace 127.0.0, \ensuremath{\,^{\lceil}}\xspace 127.0.0, \ensuremath{\,^{\lceil}}\xspace 127.0.0, \ensuremath{\,^{\lceil}}\xspace 127.0.0, \ensuremath{\,^{\lceil}}\xspace 127.0.0, \ensuremath{\,^{\lceil}}\xspace 127.0.0, \ensuremath{\,^{\lceil}}\xspace 127.0.0, \ensuremath{\,^{\lceil}}\xspace 127.0, \ensuremath{\,^{\lceil}}\xspace 127.0$ 

<sup>[</sup>127.0.0.1, localhost ] are static value. Leave this setting and no change.

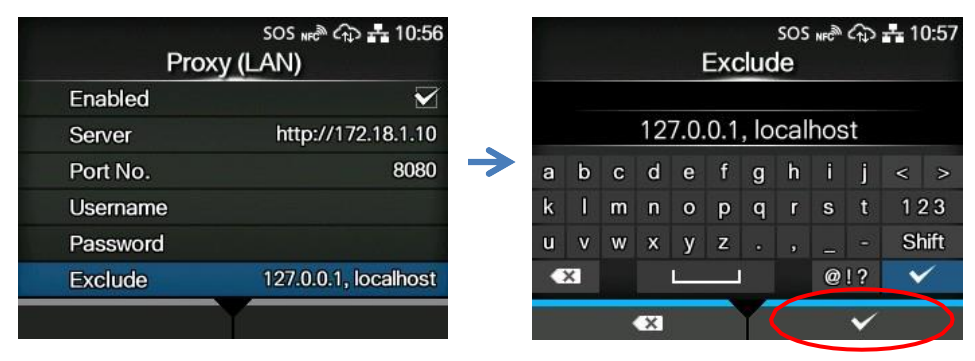

And if there is no value set on this menu, please enter 127.0.0.1, localhost manually

(5) Check the checkbox to enable the valid item.

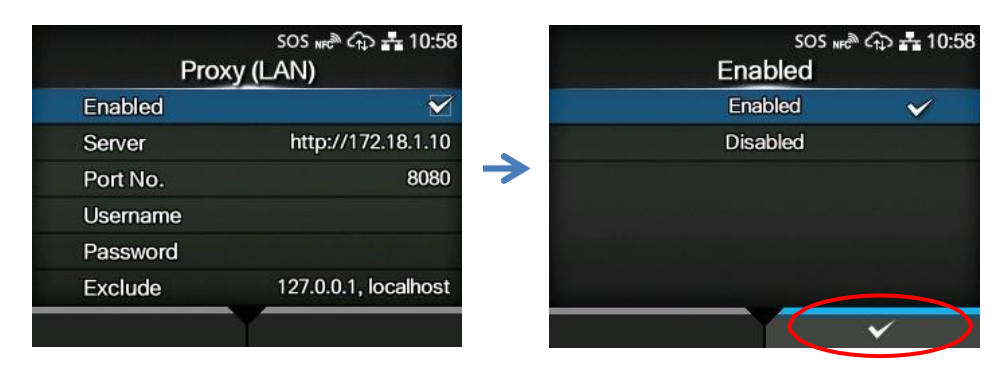

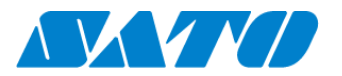

## 8. SOS mode settings

① Show SOS mode settings screen.

Settings => Interface => Network => Services => Online Services => SOS Mode

② Set SOS Mode to Real-Time from Disable

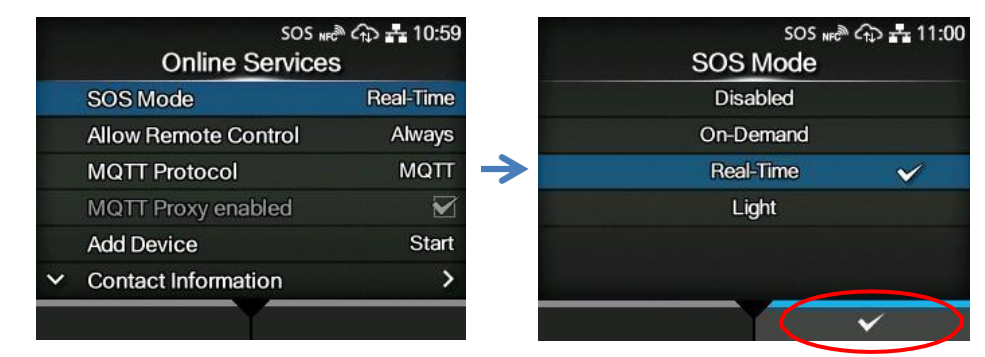

③ Check the terms of SOS and agree them.

#### 9. Reboot printer

Reboot printer and make sure that SOS icon and cloud icon are appeared on printer LCD.

### 10. Check Association code.

① Show SOS Association menu.

```
Settings => Interface => Network => Services => Online Services => SOS Association
```

② Press Add Device to "Start".

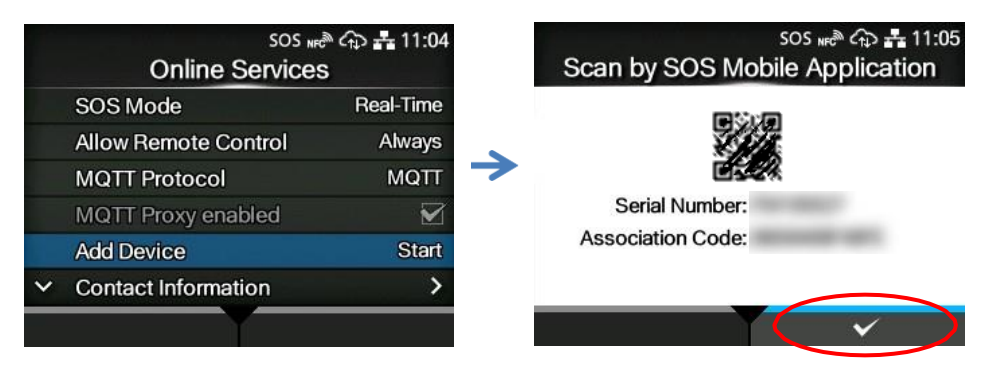

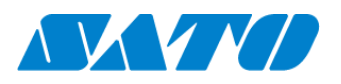

③ "Serial Number"(8 Chars) and "Association code"(12 Chars) are shown on screen.(Recommend to note it)

\*Association code will expire 10 minutes after showing.

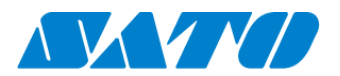

## 11. SOS diagnostic tool

A tool to quickly diagnose customer's network environment. The diagnosis is performed by referring to the network settings selected in the printer.

Ensure to check the following before using the tool:

- The printer is connected to the network.
- All the network settings to connect SOS are completed.
- How to use

Select "Port diagnosis" under Settings>Network settings>Network>Services>Online services.

When the confirmation screen appears, press ENTER key.

Diagnosis starts and please hold.

Diagnosis results will be shown when the diagnosis is done. Check the results and press ENTER key.

• Diagnosis results

Diagnosis results will be shown as follows:

[Results] (Real-time mode)

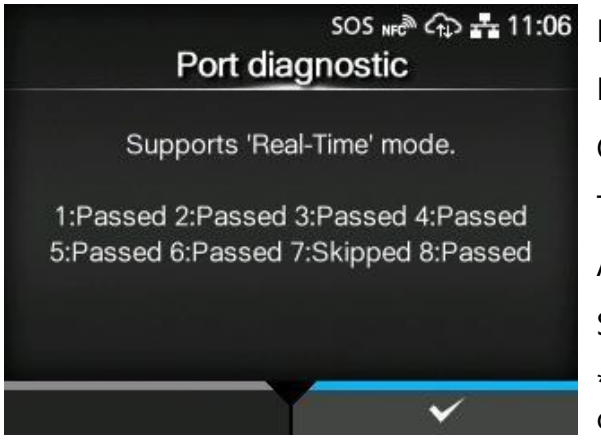

Passed: Connection is OK Failed: Connection is NG Connecting: Connection ongoing Timeout: Network timeout Aborted: The process is aborted Skipped: The process is skipped \*Even when all results are okay, the p

\*Even when all results are okay, the ports need to be checked as they may not support TLS1.2.

• Diagnostic results description

The diagnosis consists of eight test items and following test items are performed in order.

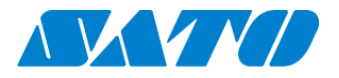

| Test  |                |                                     | Connectio |                                                 |
|-------|----------------|-------------------------------------|-----------|-------------------------------------------------|
| numbe | Test item      | Connection host                     | n         | NG or timeout message                           |
| r     |                |                                     | port      |                                                 |
| 1     | Communicatio   | Default gateway                     | -         | No ping response from gateway. Due to           |
|       | n with gateway |                                     |           | physical disconnection such as cable is pulled  |
|       |                |                                     |           | out, or wrong network settings.                 |
| 2     | Host name      | api.sato-sos.com                    | -         | Host name cannot be converted to IP             |
|       | check          |                                     |           | address. Wrong DNS settings.                    |
| 3     | Connection     | api.github.com                      | 443       | Failed to acquire a file from api.github.com.   |
|       | with SOS cloud |                                     |           | The access may be blocked by firewall.          |
|       | service        |                                     |           | Contact IT Dept. and provide host name and      |
|       |                |                                     |           | port number to enable the use of this           |
|       |                |                                     |           | function.                                       |
| 4     |                | codeload.github.com                 | 443       | Failed to acquire a file from                   |
|       |                |                                     |           | codeload.github.com. The access may be          |
|       |                |                                     |           | blocked by firewall. Contact IT Dept. and       |
|       |                |                                     |           | provide host name and port number to            |
|       |                |                                     |           | enable the use of this function.                |
| 5     |                | api.sato-sos.com                    | 443       | Failed to acquire a file from api.sato-sos.com. |
|       |                |                                     |           | The access may be blocked by firewall.          |
|       |                |                                     |           | Contact IT Dept. and provide host name and      |
|       |                |                                     |           | port number to enable the use of this           |
|       |                |                                     |           | function.                                       |
| 6     |                | s3-ap-northeast-1.amazonaws.com     | 443       | Failed to acquire a file from s3-ap-northeast-  |
|       |                |                                     |           | 1.amazonaws.com. The access may be              |
|       |                |                                     |           | blocked by firewall. Contact IT Dept. and       |
|       |                |                                     |           | provide host name and port number to            |
|       |                |                                     |           | enable the use of this function.                |
| 7     | Socket         | aih-stsos-pro-001.azure-devices.net | 443       | The port is not open. The access may be         |
|       | connection     |                                     |           | blocked by firewall. Contact IT Dept. and       |
|       | with SOS       |                                     |           | provide host name and port number to            |
|       | network        |                                     |           | enable the use of this function.                |
| 8     |                | aih-stsos-pro-001.azure-devices.net | 443 +     |                                                 |
|       |                |                                     | 8883      |                                                 |
|       |                |                                     |           |                                                 |

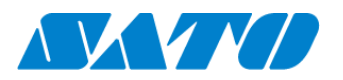

## 12. Login to SATO Online Services

#### \*SOS Smart App can access to login

① Login to SATO Online Services

Login URL is your SOS account,

\*Logn URLis provided SATO or business partners

| 8 |                                                                                                    | English 💙 |
|---|----------------------------------------------------------------------------------------------------|-----------|
|   | Welcome.<br>On September 17th, 505 has been renewed. If you already have an ID and have not yet logged<br>in before, please reset your password at the login page shown. Further, the sub-domain has<br>Changed, 50, after you have logged in, please bookmark the page and remove the did one.<br>Please reset, he substantial form here. |           |
|   | Login with SATO 10 AUTIL                                                                                                    |           |
|   | l sgin with your SOS account                                                                                                    |           |
|   | Email                                                                                                    |           |
|   | Engel, password                                                                                                    |           |
|   | Cagin                                                                                                    |           |
|   | Please sign up if you do not have an account                                                                                                    |           |

Enter E-mail and Password

## 13. Register new location

① Move to "Manage locations" menu.

User name menu => Manage locations.

| + Add device V & SOS_GMC01_company01_admin V | Add location                    | × |
|----------------------------------------------|---------------------------------|---|
| SOS_GMC01_company01_admin                    | Location name* Location name    |   |
| sos_gmc01_company01_user001@yahoo.co.jp      | Country- United Kingdom         |   |
| Dashboard                                    | Postal code- Postal code        |   |
| Device list                                  | Address- Address                |   |
| Company information                          | Division - Division             |   |
| Manage locations                             | PIC                             |   |
|                                              | Contact number - Contact number |   |
| Contact us                                   | Memo Memo                       |   |
| Logout                                       | * Input required                |   |
|                                              | Add                             |   |

② Input information of new location and press [Add]

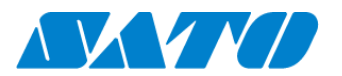

## 14. Register your printer via PC.

① Move to "Real-time" screen.

User name menu=> Real-time

| + Add device 🗸                  |     |
|---------------------------------|-----|
|                                 | *N  |
| Real-time                       | * \ |
| On-demand                       |     |
| Other devices                   |     |
| Other device batch registration |     |

Need to create SOS Account beforehand. You can also use SOS Smart App for this operation

#### ② Input printer information

| Add printer                                                  | Updated                                                                               |
|--------------------------------------------------------------|---------------------------------------------------------------------------------------|
| Serial number] [Associa<br>equired<br>ttp://www.sato-sos.com | tion code] displayed on the printer screen is<br>n/support/sos_usermanual.pdf=page=12 |
| Serial number-                                               |                                                                                       |
| Association code+                                            | Association code displayed on the prints                                              |
| Nevice name-                                                 |                                                                                       |
| Location*                                                    | ,                                                                                     |
| Memo1                                                        |                                                                                       |
| Memo2                                                        |                                                                                       |
| Memo3                                                        |                                                                                       |
| Input required                                               |                                                                                       |
|                                                              | Add                                                                                   |
|                                                              |                                                                                       |
|                                                              |                                                                                       |
| Add real time printer                                        |                                                                                       |
|                                                              |                                                                                       |
|                                                              | Updated                                                                               |
| Add printer                                                  |                                                                                       |

Input following information and press "Add"

- · Serial number.
- (see at  $5 \cdot (3)$ )
- $\cdot$  Association code

(see at  $5 \cdot 3$ )

 $\cdot$  Device name

Identification name of printer.

 $\cdot$  Location

Where printer is installed at.

\*Other item is optional.

Printer registration is completed.

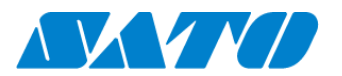

## 15. Confirmation.

Check the "Device list" of SATO Online Services show operated serial number.

| SOS_GM | C01_company01                                                  |                       |                        |                         |              | +  | • Add devic   | e 🗸 | SOS_GMC01_compa                   | ny01_admin 🗸 |
|--------|----------------------------------------------------------------|-----------------------|------------------------|-------------------------|--------------|----|---------------|-----|-----------------------------------|--------------|
| ٩      | Dashboard / De                                                 | vice list             |                        |                         |              |    |               |     |                                   | =            |
|        | Serial number(Partial Match) = KITAMURA · SOS type = Real-time |                       |                        |                         |              |    |               |     |                                   |              |
|        | Display 1 to 1 of 1 C                                          |                       |                        | 🛃 Asset management list |              |    | 🛓 Device list |     | Search                            |              |
|        | Serial number 11                                               | Location 11           | Device name 11         | SOS type 1              | Model name   | 11 | Status        | 11  | Life counter $\downarrow\uparrow$ |              |
|        | KITAMURA                                                       | Sales office in Japan | Mr. Kitamura's printer | Real-time               | CL6NX 203dpi |    |               |     |                                   |              |

Registration process is completed.

Please see following manual for check other information.

https://www.sato-sos.com/en/support/sos\_usermanual.pdf

\* The above registration process can also be performed from SOS Smart App (application for SOS smartphone).

Also, SOS Smart App is convenient to input the association code by QR code reading function. For details, refer to the SOS Smart App manual.

https://www.sato-sos.com/en/support/sos\_usermanual\_mobile.pdf